# Vejledning til anvendelsen af excelredskab for ledelsestilsyn på børne- og voksenhandicapområdet

Denne vejledning hjælper dig med at hente og anvende excelredskabet, så det virker bedst muligt.

### Vejledningen indeholder:

- 1.Når du henter og åbner redskabet første gang
- 2.Når du anvender redskabet
  - 2.1 Opret et tilsyn
  - 2.2 Gå til et oprettet tilsyn
  - 2.3 Det enkelte ledelsestilsyn
  - 2.4 Overblik over de overordnede tilsyn
  - 2.5 Overblik over de uddybende tilsyn
  - 2.6 Ledelsesinformation
- 3.Når du afslutter og gemmer redskabet
- 4.Bilag aktivering af makroer

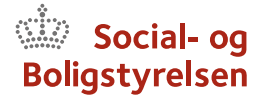

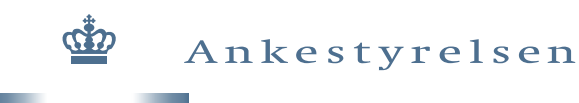

### 1. Når du henter og åbner redskabet første gang

Når du henter og åbner excelredskabet første gang, så henter du det som en skrivebeskyttet fil.

Start derfor med at gemme den lokalt eller i en fælles mappe, hvor relevante personer har adgang til den.

Når du gemmer redskabet første gang, kan du få denne besked: "Du har ændret et signeret projekt. Du har ikke den korrekte nøgle til at signere projektet. Signaturen vil blive slettet. Vil du gemme ændringerne og slette signaturen eller annullere Gem-handlingen?".

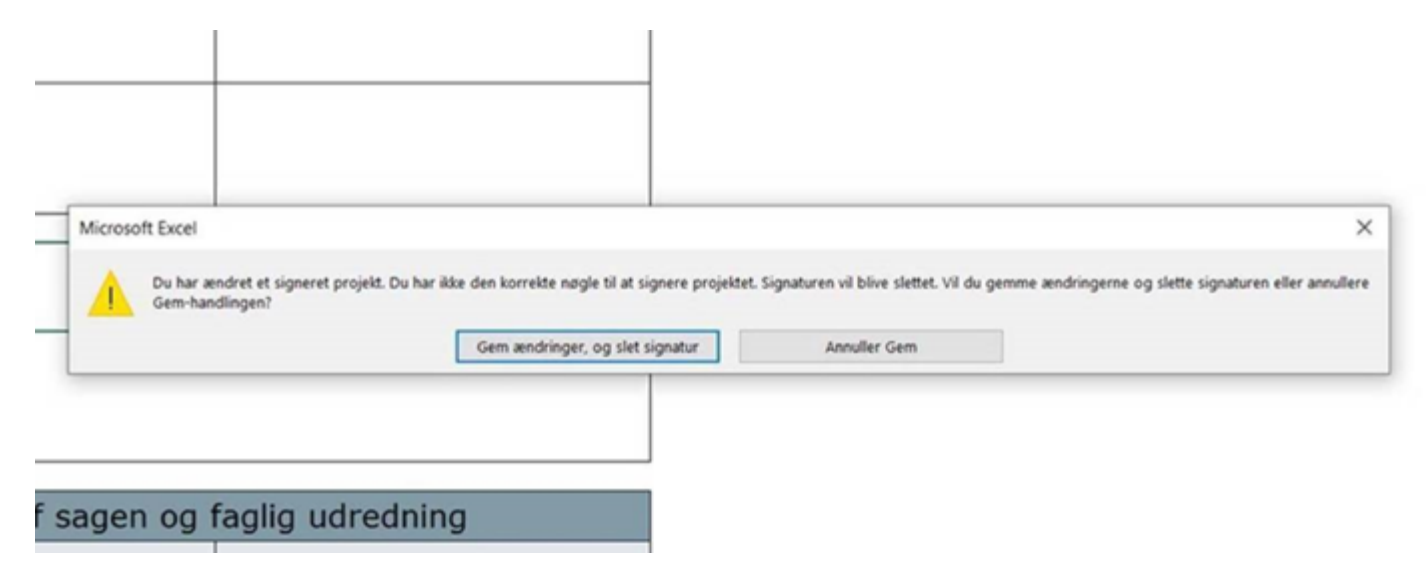

Billede 1: Besked om digital signatur når du vil gemme

Her kan du roligt gemme ændringerne, selvom signaturen bliver slettet. Den slettede signatur betyder blot, at du ikke længere kan sende det til andre uden for din organisation/kommune. Det er normalt heller ikke nødvendigt, da redskabet skal anvendes internt i organisationen/kommunen.

Du kan komme ud for, at du slet ikke kan arbejde i redskabet, fordi makroerne i redskabet ikke kan aktiveres. Her har du ikke mulighed for at slå makroer til. I sådanne tilfælde skyldes det en generel opsætning hos din IT afdeling.

En løsning, som har virket for andre kommuner, er at IT adelingen opretter en særskilt mappe på et fællesdrev, hvor du og andre relevante kollegaer får adgang til mappen. Heri lægges filen med de rette rettigheder, så makroerne virker i denne fil.

### 2. Når du anvender redskabet

I dette afsnit får du en gennemgang af de enkelte sider i redskabet.

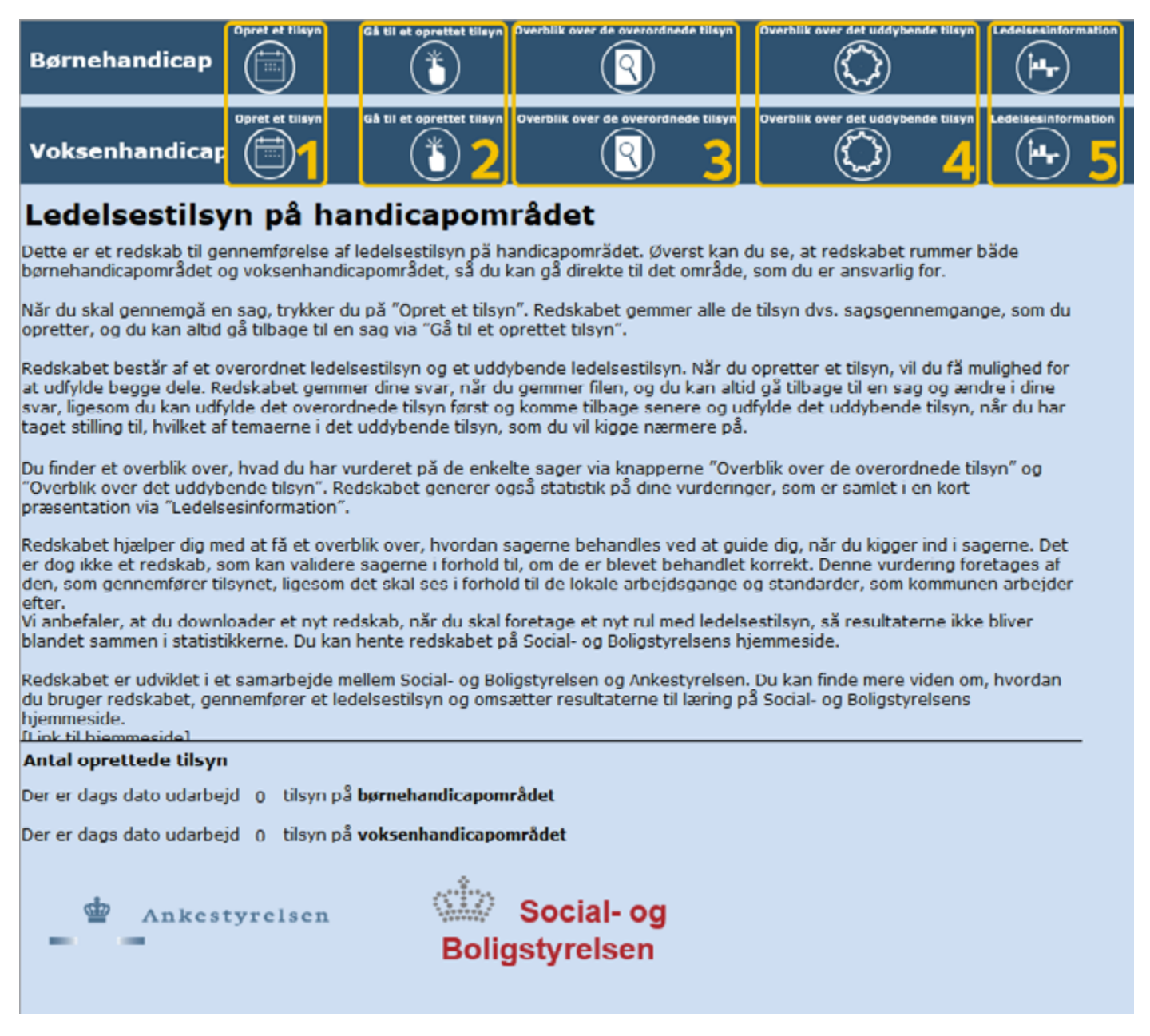

Billede 2: Forsiden – Her starter du

På forsiden finder du flere muligheder for at navigere rundt i redskabet. Det kan du i de øverste mørkeblå menubjælker.

#### 2.1 Opret et tilsyn

Du opretter et nyt tilsyn ved at trykke på et af de to ikoner (markeret som nummer 1 på billede 2). Her vil du blive ført videre til det tilsyn, som du netop har oprettet.

## 2.2 Gå til et oprettet tilsyn

For at gå til et allerede oprettet tilsyn trykkes på ikonerne (markeret som nummer 2 på billede 2).

Dermed fremkommer en boks, som vist på billede 3. Her vælger du det ønskede tilsyn og trykker "Gå til tilsyn". Hermed bliver du ført videre til det valgte tilsyn.

| Gå til et allerede oprettet ledelsestilsyn                                                       | × |
|--------------------------------------------------------------------------------------------------|---|
| Vælg et tilsyn på voksenområdet                                                                  |   |
| <vælg et="" tilsyn=""><br/>Voksen tilsyn 1<br/>Voksen tilsyn 2<br/>Gå til tilsyn Annullér</vælg> |   |
|                                                                                                  |   |

Billede 3: Boks, hvor man kan vælge, hvilket tilsyn man vil se

### 2.3 Det enkelte ledelsestilsyn

Når du opretter et nyt tilsyn, vil du bliver ført til en siden med det nye tilsyn.

|                         | Ferside                               | Gå til et oprettet tilsyn                           | Overblik over de overordnede tilsyn                          | Overblik over de uddybende tilsyn                          | Lede  | lsesinformat | ion                |                       |            |
|-------------------------|---------------------------------------|-----------------------------------------------------|--------------------------------------------------------------|------------------------------------------------------------|-------|--------------|--------------------|-----------------------|------------|
|                         | Ledels                                | sestilsyn vol                                       | ksenhandicapområ                                             | idet                                                       |       |              |                    |                       |            |
|                         | Redskabe<br>ledelsestil               | t udfyldes først me<br>syn udfyldes.                | ed de generelle sagsoplysning                                | ger, hvorefter det overordn                                | ede   |              |                    |                       |            |
|                         | På de sor                             | te pile 💿 foldes :                                  | spørgsmålene ud.                                             |                                                            |       |              |                    |                       |            |
|                         | Ved nogle<br>uddybend                 | e af spørgsmålene l<br>le forklaring.               | kan du trykke på det røde i-i                                | kon 🕕 , som byder på en                                    |       |              |                    |                       |            |
|                         | For at be:<br>og præse                | svare et spørgsmå<br>nterer de mulige sv            | l trykkes der på besvarelses<br>varmuligheder.               | feltet, hvor en pil kommer f                               | rem   |              |                    |                       |            |
|                         | Bernærkn<br>anden ov                  | ingsfeltet bruges ti<br>ervejelse, som er r         | l at skrive korte opmærkson<br>relevante at huske til opsaml | nhedspunkter, refleksioner (<br>ingen på ledelsestilsynet. | eller |              |                    |                       |            |
|                         | Efter hver<br>hvor der :<br>anledning | rt tema i både det o<br>skal foretages en v<br>til. | overordnede og uddybende<br>urdering af, hvad gennemga       | lt,<br>jiver                                               |       |              |                    |                       |            |
| $\bigcirc$              | Genere                                | elle oplysninge                                     | er for ledelsestilsyn                                        |                                                            |       |              |                    |                       |            |
|                         |                                       |                                                     |                                                              |                                                            |       |              |                    |                       |            |
| $\overline{\mathbf{v}}$ | Det ove                               | erordnede led                                       | elsestilsyn på voksei                                        | nhandicapområdet                                           |       |              | Hent det <b>ov</b> | erordnede tils        | syn i Word |
|                         |                                       |                                                     |                                                              |                                                            |       | _            |                    |                       |            |
|                         | Det ud                                | dybende ledel                                       | isestilsyn på voksenf                                        | iandicapområdet                                            |       |              | Hent det u         | <b>ddybende</b> tilsy | vn i Word  |
| 0                       |                                       | Sa                                                  | imarbejde med komm                                           | unen                                                       |       |              |                    |                       |            |

Billede 4: Siden med det enkelte tilsyn

På siden kan du folde/udfolde de generelle oplysninger, som er stamdata for det enkelte tilsyn, det overordnede ledelsestilsyn og de enkelte temaer i det uddybende ledelsestilsyn.

Hernæst kan du udfylde med det du ønsker. For ledelsestilsynene skal du benytte de svarkategorier, der er for de enkelte spørgsmål. Det gør du ved at klikke dig ind på den enkelte celle under "Besvarelse". Hermed kommer der en lille grå boks op, hvor du finder svarmulighederne ved at trykke på den.

| Opstart af sagen                                               |                                                             |                   |  |  |  |  |
|----------------------------------------------------------------|-------------------------------------------------------------|-------------------|--|--|--|--|
| Spørgsmål                                                      | Besvarelse                                                  | Evt. bemærkninger |  |  |  |  |
| Fremgår det hvad<br>henvendelsen/ansøgningen<br>drejer sig om? |                                                             | <b>•</b>          |  |  |  |  |
| Er den offentliggjorte<br>saasbehandlinasfrist overholdt?      | Ja<br>Nej<br>Fremgår ikke tydeligt af sage<br>Ikke relevant | en                |  |  |  |  |

Billede 5: Eksempel på svarmuligheder for de enkelte spørgsmål

### 2.4 Overblik over de overordnede tilsyn

På forsiden (billede 2) er det også muligt at gå til et overblik over de overordnede tilsyn (markeret som nummer 3). På denne side ser du et overblik over dine udarbejdede ledelsestilsyn og niveauet for opmærksomhed.

|          | Forside                                                                                                    | Operat at tilsyn | C3 til et oprettiet | tiloya Overbilk over de | uddybende tilsyn | Ledekesinfe  | mation              |                                                 |           |            |            |                                    |
|----------|----------------------------------------------------------------------------------------------------|------------------|---------------------|-------------------------|------------------|--------------|---------------------|-------------------------------------------------|-----------|------------|------------|------------------------------------|
| Over     | Overblik over det overordnede ledelsestilsyn på voksenhandicapområdet                                                |                  |                     |                         |                  |              |                     |                                                 |           |            |            |                                    |
| Her skal | ver skal du ikke indtaste noget. Du kan bruge de grå bokse til at sortere i data på dato, sagstype og sagsbehandler. |                  |                     |                         |                  |              |                     |                                                 |           |            |            |                                    |
| Tils     | yn Sa                                                                                                    | gsnummer         | Dato                | Sagstype                | Sagsbe           | handler<br>v | Opstart af<br>sagen | Oplysning af<br>sagen og<br>faglig<br>udredning | Afgørelse | Handleplan | Opfølgning | Journaliserin<br>g /<br>notatpligt |
| Tilsyn 1 | 1001                                                                                                    |                  | 12-03-2024          | Ny sag                  | Gitte            |              |                     |                                                 |           |            |            |                                    |
| Tilsyn 2 | 2760                                                                                                    | 1                | 05-04-2024          | Opfølgningssag          | Jørgen           |              |                     |                                                 |           |            |            |                                    |
|          |                                                                                                    |                  |                     |                         |                  |              |                     |                                                 |           |            |            |                                    |

Billede 6: Overblik over de overordnede ledelsestilsyn

Niveauerne er inddelt i grøn (ingen opmærksomhed), gul (let opmærksomhed) og rød (særlig opmærksomhed).

Du har mulighed for at sortere i ledelsestilsynene på dato, sagstype og/eller sagsbehandler. Det gør du ved at trykke på de grå pile under hvert af navnene.

Det er muligt at printe overblikket. Følgende fremgangsmåde kan benyttes:

- 1. Marker det område du vil udskrive.
- 2. Tryk Ctrl og P.
- 3. I den første boks under indstillinger vælges "Udskriv markering".
- 4. I boks tre vælges "Liggende papirretning".
- 5. I den sidste boks vælges "Tilpas alle kolonner til én side".
- 6. Tryk på udskriv.

## 2.5 Overblik over de uddybende tilsyn

Du kan også se et overblik over de uddybende ledelsestilsyn ved at trykke på ikonet med tandhjulet (markeret som nummer 4 på billede 2).

Du bliver herefter ført over til en ny side, hvor du kun får vist et overblik over de ledelsestilsyn, som du har udarbejdet et uddybende tilsyn for.

I dette ark skal du heller ikke indtaste nogen data.

| i        | ā                    | ·····                                                              | <b>(</b> )                                                   |                                                                   | and the s                        |          |     |                 |     |                        |    |                           |
|----------|----------------------|--------------------------------------------------------------------|--------------------------------------------------------------|-------------------------------------------------------------------|----------------------------------|----------|-----|-----------------|-----|------------------------|----|---------------------------|
|          |                      | Overblik over de uddybende ledelsestilsyn på voksenhandicapområdet |                                                              |                                                                   |                                  |          |     |                 |     |                        |    |                           |
|          |                      | Her kan du os hvilks uddybe<br>På de grå pile kan du sortere       | nde tiløyn der er udarbejdet.<br>1 og udvælge det, som du ge | Alt du behøver er indtastet og du<br>me vil se under hvert terna. | i oor kun de tileyn oom du har u | dya.     |     |                 |     |                        |    |                           |
|          |                      | Samarbejde med<br>kommunen                                         | Oplysning og vurdering<br>sagen                              | al Inddragelse al borger og<br>andre                              | Partsrepræsentation _            | Værgemål | •   | Algarelse       |     | Handleplan             | •  | Optelgning 💡              |
| Tileon 1 | What garo            | Ændring af arbejdegange                                            | Individual lawring                                           | Ingen handling                                                    |                                  |          |     |                 | Fag | glig kompetenceudvikli | ng |                           |
|          | Vinedfordel kan gare | reglig kompetenceudvikling                                         | Læring på gruppeniveau                                       | endring af politiske beslutning                                   | 4                                |          |     |                 |     |                        |    | /tridring af arbejdsgange |
| Tilayn 2 | When pare            |                                                                    |                                                              |                                                                   |                                  |          | 200 | dividual laring |     | Individual larring     |    |                           |
|          | Vimedfordel Langare  |                                                                    |                                                              |                                                                   |                                  |          | - L |                 | rac | alia kompetenceudvikli | na |                           |

Billede 7: Overblik over de uddybende ledelsestilsyn

På siden ser du et overblik over de handlinger, som du har vurderet 1) bør igangsættes og/eller 2) som der med fordel kan igangsættes.

Der vil være tomme felter, der hvor du ikke har udfyldt noget i det enkelte ledelsestilsyn. Det kan skyldes, at du har valgt at fokusere på bestemte temaer i det uddybende ledelsestilsyn.

### 2.6 Ledelsesinformation

Du har også mulighed for lave ledelsesinformation ved at trykke på ikonet længst til højre (markeret som nummer 5 på billede 2).

Her vises en figur og tabel med en opsamling på alle overordnede tilsyn, som er udarbejdet i redskabet.

Det er muligt at skrive forklarende tekst i ledelsesinformationen. På billede 8 er dette markeret i de to cirkler. Det er muligt at skrive en begrænset mængde tekst.

Det er muligt at printe siden til PDF eller fysisk ved at trykke "Ctrl og P". indstillingerne er sat op til kun at printe den viste side.

| Porside Git til d                                                                                       | t oprettet tiloyn                                                                                                    | Covertelle cover de covert                                    | ardnede tilleyn Ow     | erblik over de uddybende tilsyn |  |  |  |  |  |
|----------------------------------------------------------------------------------------------------|----------------------------------------------------------------------------------------------------|---------------------------------------------------------------|------------------------|---------------------------------|--|--|--|--|--|
| Ledelsesinformat                                                                                        | ion for tilsy                                                                                                    | n på vokser                                                   | nhandicapo             | mrådet                          |  |  |  |  |  |
| Konklusion fra lede:<br>[Herkanduskivedinkonklusi                                                       | <b>r</b><br>201]                                                                                                    |                                                               |                        |                                 |  |  |  |  |  |
| Figur 1                                                                                                 |                                                                                                    |                                                               |                        |                                 |  |  |  |  |  |
| 1,2<br>1,3<br>0,6<br>0,6<br>0,4<br>0,2<br>0<br>0<br>0<br>0<br>0<br>0<br>0<br>0<br>0<br>0<br>0<br>0<br>0 | 1,2   0,8   0,6   0,6   0,7   0,8   0,4   0,2   0   0,8   0,9   0,9   0,9   0,9   0,9   0,9   0,9   0,9   0,9   0,9   0,9   0,9   0,9   0,9   0,9   0,9   0,9   0,9   0,9   0,9   0,9   0,9   0,9   0,9   0,9   0,9   0,9   0,9   0,9   0,9   0,9   0,9   0,10   0,10   0,10   0,10   0,10   0,10   0,10   0,10   0,10   0,10   0,10 |                                                               |                        |                                 |  |  |  |  |  |
|                                                                                                    | lagen<br>apmarkranked                                                                                                    | Lot<br>symmetrymbod                                           | Sarlis<br>aparatemated |                                 |  |  |  |  |  |
| Opstart af sagen                                                                                        | 1                                                                                                    | 1                                                             | 0                      |                                 |  |  |  |  |  |
| faglig udredning                                                                                        | 1                                                                                                    | 0                                                             | 1                      |                                 |  |  |  |  |  |
| Algørelse                                                                                               | 1                                                                                                    | 1                                                             | 0                      |                                 |  |  |  |  |  |
| Handleplan                                                                                              | 1                                                                                                    | 1                                                             | 0                      |                                 |  |  |  |  |  |
| Journalisering /<br>notatpligt                                                                          | 1                                                                                                    | 1                                                             | 0                      |                                 |  |  |  |  |  |
| Særlige opmærksomher<br>[Herkandubegrundekonklusie<br>[Huskatduskalholde Altnede                        | <b>der på tværs af</b><br>men og tilføje særlig<br>og trykke Enter, når d                                                                                                    | <b>tilsynene</b><br>e opmærksomhede<br>lu vil skrifte linje]. | r til figur og tabel]. |                                 |  |  |  |  |  |

### 3. Når du afslutter og gemmer redskabet

Efter du har åbnet det og gemt det, kan du nu åbne det som du normalt åbner en excelfil.

Når du lukker filen, vil redskabet spørge dig, om du vil gemme filen, inden du lukker den (se billede 9).

#### n på handicapområdet

nemførelse af ledelsestilsyn på handicapområdet. Øverst kan du se, at redskabet rummer både voksenhandicapområdet, så du kan gå direkte til det område, som du er ansvarlig for.

ag, trykker du på "Opret et tilsyn". Redskabet gemmer alle de tilsyn dvs. sagsgennemgange, som du å tilbage til en sag via "Gå til et oprettet tilsyn".

erordnet ledelsestilsyn og et uddybende ledelsestilsyn. Når du opretter et tilsyn, vil du få mulighed for at abet gemmer dine svar, når du gemmer filen, og du kan altid gå tilbage til en sag og ændre i dine svar. overordnede tilsyn først og at uddybende tilsyn, som du hvad du har vurderet på de '. Redskabet generer også st: Vil du gemme ændringerne i 'Tilsynsmodel, VOK\_v9-6.xlsm'? Hvis du klikker på Gem ikke, vil en nylig kopi af filen være midlertidigt tilgængelig. <u>Få mere at vide</u>

at få et overblik over, hvord

alidere sagerne i forhold til, om de er blevet behandlet korrekt. Denne vurdering foretages af den, som om det skal ses i forhold til de lokale arbejdsgange og standarder, som kommunen arbejder efter.

ader et nyt redskab, når du skal foretage et nyt rul med ledelsestilsyn, så resultaterne ikke bliver blandet u kan hente redskabet på Social- og Boligstyrelsens hjemmeside.

Gem

samarbejde mellem Social- og Boligstyrelsen og Ankestyrelsen. Du kan finde mere viden om, hvordan du ører et ledelsestilsyn og omsætter resultaterne til læring på Social- og Boligstyrelsens hjemmeside.

Billede 9: Eksempel på svarmuligheder for de enkelte spørgsmål

Gem ikke

Annuller

r dog

Det er vigtigt, at du trykker på gem, da redskabet opdaterer sider og data ved denne handling.

#### 4. Bilag – aktivering af makroer

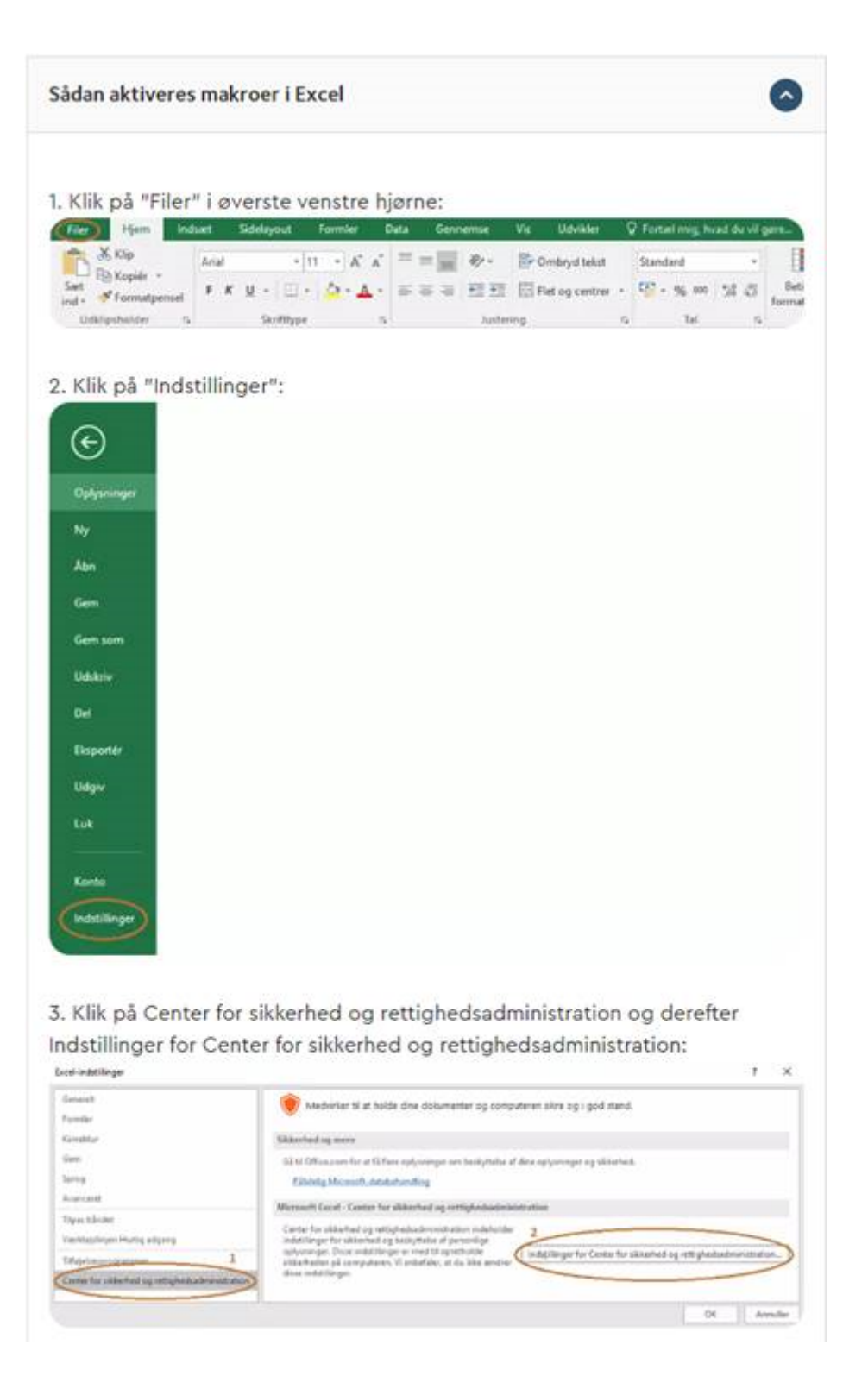

Redskabet til ledelsestilsyn er signeret af Social- og Boligstyrelsen. Derfor skal du i første omgang kun aktivere digitalt signerede makroer ved at vælge "Deaktiver alle makroer bortset fra digitalt signerede makroer".

Genstart herefter Excel.

Virker makroerne i redskabet stadig ikke, kan det være nødvendigt at aktivere alle makroer, som vist på billedet nedenfor.

| Center for sakerhed og rettighedsadministration                                                                                                    | 1                                                                                                    | × |
|----------------------------------------------------------------------------------------------------|----------------------------------------------------------------------------------------------------|---|
| Udgivere, der er blid til<br>Placeringes, der er blid til<br>Dokumverlier, der er blid til<br>Påldelige kataloger over tilføjelsesprogrammer<br>Tilføjelsesprogrammer<br>ActiveZ-indutikinger<br>1<br>Indellikinger for mikter<br>Beskyftet mittel<br>Beskyftet mittel<br>Eksternt indhold<br>Indutilinger for föblokering<br>Indutilinger for beskyttelse af personlige oplysninger | Indvtillinger fur makro   Deaktiver alle makroer gden meddelelse   Deaktiver alle makroer gden meddelelse   Deaktiver alle makroer ind meddelelse   2 Deaktiver alle makroer (anbefalles ikke, de potentielt farlig kode kan konst   * Aktiver alle makroer (anbefalles ikke, de potentielt farlig kode kan konst   Indettillinger for udvikkermakro   Herv tilld til VEA-projektobjektmodellen |   |

Dette skal kun gøres en gang og derefter er makroer aktiveret i alle Excel filer man åbner.

Når du har aktiveret makroer, kan det være nødvendigt at genstarte Excel (lukke det og dernæst åbne filen med redskabet).

Hvis ovenstående ikke virker, så skal du kontakte din IT afdeling, da der højest sandsynligt er en central blokering af filer, som indeholder makroer.